# WBSA Changes, Disconnects, Suspends, and Restores Job Aid

# Contents

| Job Aid Overview                                 | 2 |
|--------------------------------------------------|---|
| LSR Requirements                                 | 2 |
| Change Orders                                    | 2 |
| Overview                                         | 2 |
| Determining the Existing Services on the Account | 2 |
| Creating the Change Order                        | 3 |
| Disconnect Orders                                | 5 |
| Overview                                         | 5 |
| Creating the Disconnect Order                    | 6 |
| Suspend and Restore Orders                       | 7 |
| Overview                                         | 7 |
| Suspend                                          | 8 |
| Restore                                          | 8 |

# Job Aid Overview

WBSA services may be changed, suspended, restored, and disconnected once the install has completed. This job aid will cover those requests.

# LSR Requirements

There are some LSR requirements unique to WBS orders. They are required on all activity types.

- Order Number (PON) must begin with DSL (ex: DSLxxxxxx)
- WBS Project ID must be populated in the PROJECT field (ex: CWSxxxxBSA)
- PROJINDR field must be populated with B
- REMARKS1 field is required

# **Change Orders**

#### Overview

Once the New Install has been issued, most requests other than a Move or Disconnect will be issued as a Change LSR. While all EASE Resale orders are similar, there are some differences from the New Install when issuing a Change. This document discusses some of those differences.

Change orders vary depending on the request. Some examples include:

- Upgrades/Downgrades
- Adding/removing Static IPs
- Ordering new modem

#### Determining the Existing Services on the Account

Issuing a change order requires knowledge of the existing services on the account. Since those services will be changing, it is important to know what codes currently exist as they may need to be removed to allow for the new request.

| Но               | ow to find existing feature codes                                                                                                    |
|------------------|----------------------------------------------------------------------------------------------------|
| •<br>•<br>•<br>• | Find and open an LSR issued on the TN.<br>View Existing Services to find the products currently on the TN (EASE searches the<br>internal systems to provide accurate information).<br>The codes that may need to be deleted prior to adding the new desired codes are listed<br>in Existing Services along with their descriptions, see order steps below.<br><b>ote:</b> A Customer Service Inquiry may also be performed, but it provides the products as<br>posed to the Feature Codes. |

## Creating the Change Order

Once the existing services have been obtained and the decision has been made as to which ones need changed, the LSR can be issued.

The table below provides high level steps for issuing a Change LSR.

| Step | Action                                                                                                    |
|------|----------------------------------------------------------------------------------------------------|
| 1    | Create the LSR using the same steps found in the LSR New Install section of the WBSA EASE VFO                                                        |
|      | document.                                                                                                    |
|      | • Use ACTIVITY C instead of N                                                                                                    |
| 2    | Ose ACTIVITY Clifstedu OFN     Depulate the LSB and ELL forms of the LSB using the instructions in the LSB New Install section of                    |
| Z    | Populate the LSK and EO forms of the LSK dsing the instructions in the LSK New Install section of                                                    |
|      | the WBSA EASE VFO Brightspeed region documents.                                                                                                    |
|      | • Skip any stops that require searching a preorder                                                                                                   |
|      | <ul> <li>Skip any steps that require searching a preorder</li> <li>Manually populate the DDD using the calendar to the right of the field</li> </ul> |
|      | <ul> <li>Manually populate the address instead of using the pre-order instructions</li> </ul>                                                        |
|      | Skin the Shin ADDR GRP sten, if present                                                                                                    |
| 3    | Click on the <b>RS</b> form.                                                                                                    |
| •    |                                                                                                    |
|      | RS ADMIN section:                                                                                                    |
|      | • Enter 0001 in <b>RSQTY</b> field.                                                                                                    |
|      |                                                                                                    |
|      | LSR EU HGI RS DL                                                                                                    |
|      | RS_ADMIN [Optional   Conditional]                                                                                                    |
|      | 0001                                                                                                    |
|      |                                                                                                    |
|      |                                                                                                    |
|      | • Populate the telephone number for the service being changed in the TNS field.                                                                      |
|      | RS_SVC_DET [ 1 ] [Optional   Conditional] Search Pre-Order                                                                                           |
|      | NPI LTOS TNS S TERS OTN                                                                                                    |
|      | Select V 125456/898Select V                                                                                                    |
|      | RL CFA OECCKI                                                                                                    |
|      | SAN JR CNAM                                                                                                    |
|      | Select V                                                                                                    |
|      |                                                                                                    |

Creating the Change Order, cont.

| Step | Action                                                                               |
|------|--------------------------------------------------------------------------------------|
|      |                                                                                      |
| 3,   | SVC DET GRP section:                                                                 |
| cont | Enter 01 in LOCNUM field.                                                            |
| cont | Enter 01 in LNUM field.                                                              |
|      | Enter C in LNA field.                                                                |
|      |                                                                                      |
|      | SVC_DET_GRP [Optional   Conditional]                                                 |
|      |                                                                                      |
|      |                                                                                      |
|      | LINE RESTRICT 2 GRP:                                                                 |
|      | Enter NONE in PIC field.                                                             |
|      | Enter NONE in LPIC field.                                                            |
|      |                                                                                      |
|      | LINE_RESTRICT_2_GRP [Optional   Conditional] Search Pre-Order                        |
|      | LSCP FPI PIC LPIC IPIC<br>Select VSelect V                                           |
|      |                                                                                      |
|      | FEATURE GRP Section:                                                                 |
|      | <ul> <li>Enter the number of codes to be removed and added in section(s).</li> </ul> |
|      | Click Add.                                                                           |
|      |                                                                                      |
|      | FEATURE_GRP [Optional   Conditional]                                                 |
|      | FA FEATURE                                                                           |
|      | Select V                                                                             |
| l    | Result: There are now additional Feature fields available to be populated.           |
|      |                                                                                      |
|      |                                                                                      |
|      |                                                                                      |

Creating the Change Order, cont.

| Step       | Action                                                                                                    |
|------------|----------------------------------------------------------------------------------------------------|
| 3,<br>cont | <ul> <li>FEATURE GRP [1] or [2] Section:</li> <li>Enter D in FA field.</li> <li>Enter undesired Feature Code in FEATURE field.</li> <li>Repeat in blank fields until all undesired codes have been entered.</li> <li>Existing codes being replaced need to be deleted, ex: upgrading speed requires removing the existing speed code before adding the new one.</li> </ul> |
|            | <ul> <li>FEATURE GRP [1] or [2] Section:</li> <li>Enter N in FA field.</li> <li>Enter desired code/USOC in FEATURE field.</li> <li>Repeat until all desired codes have been entered.</li> </ul>                                                                                                    |
| 4          | Save, Validate, and Submit the order as normal.                                                                                                    |

## **Disconnect Orders**

#### Overview

WBSA services will be disconnected by issuing a Disconnect LSR in EASE. While all EASE Resale orders are similar, there are some differences from the New Install when issuing a Disconnect. This document discusses some of those differences.

## Creating the Disconnect Order

The table below provides high level steps for issuing a Disconnect LSR.

| 1 Create the LSR using the same steps found in the LSR New Install section of the WBSA                           |            |
|----------------------------------------------------------------------------------------------------|------------|
| LISB document                                                                                                    | EASE VFO   |
| Use ACTIVITY D instead of N                                                                                      |            |
| 2 Populate the LSR and EU forms of the LSR using the instructions in the LSR New Install                         | section of |
| the WBSA EASE VFO LSR document.                                                                                  |            |
| <ul> <li>Skip any steps that require searching a preorder</li> </ul>                                             |            |
| <ul> <li>Manually populate the DDD using the calendar to the right of the field</li> </ul>                       |            |
| <ul> <li>Manually populate the address instead of using the pre-order instructions</li> </ul>                    |            |
| Skip the Ship ADDR GRP step, if present                                                                          |            |
| 3 Click on the <b>RS</b> form.                                                                                   |            |
| PS ADMIN soction:                                                                                                |            |
| Enter 0001 in <b>BSOTV</b> field                                                                                 |            |
|                                                                                                    |            |
|                                                                                                    |            |
| RS_ADMIN [Optional   Conditional]                                                                                |            |
|                                                                                                    |            |
| 3. RS SVC DET section:                                                                                           |            |
| Populate the telephone number(s) for the service being disconnected in the TNS field                             | eld(s).    |
|                                                                                                    |            |
| RS_SVC_DET [ 1 ] [Optional   Conditional] Search Pre-Order                                                       |            |
| NPI         LTOS         TNS         S         TERS         OTN          Select         1234567890        Select |            |
| RL CFA OECCKT                                                                                                    |            |
| SAN TR CNAM                                                                                                    |            |
| Select V                                                                                                    |            |
| Save Validate and Submit the order as normal                                                                     |            |
|                                                                                                    |            |

# **Suspend and Restore Orders**

## Overview

Wholesale Broadband Service (WBS) allows for temporary service suspension and subsequent restoral. This job aid does not cover Seasonal Suspension.

Suspension must be issued prior to Restoral.

## Suspension and Restoral

#### Suspend

The table below provides steps for issuing a Suspend LSR.

| Step | Action                                                                                           |
|------|--------------------------------------------------------------------------------------------------|
| 1    | Create the LSR using the same steps found in the LSR New Install section of the WBSA EASE VFO    |
|      | LSR document.                                                                                    |
|      | Use ACTIVITY S instead of N                                                                      |
| 2    | Populate the LSR and EU forms of the LSR using the LSR New Install instructions in the WBSA EASE |
|      | VFO LSR document.                                                                                |
|      |                                                                                                  |
|      | Skip any steps that require searching a preorder                                                 |
|      | Manually populate the DDD using the calendar to the right of the field                           |
| -    | Manually populate the address instead of using the pre-order instructions                        |
| 3    | Click on the <b>RS</b> form.                                                                     |
|      | PS ADMIN section:                                                                                |
|      | • Enter 0001 in <b>RSOTY</b> field                                                               |
|      |                                                                                                  |
|      |                                                                                                  |
|      | LSR EU HGI RS DL                                                                                 |
|      | RS_ADMIN [Optional   Conditional]                                                                |
|      | RSOTY ORD                                                                                        |
|      | 0001                                                                                             |
|      |                                                                                                  |

## Suspend, cont

| tep | Action                                                                                                    |
|-----|----------------------------------------------------------------------------------------------------|
|     | • Populate the telephone number for the service being suspended in the TNS field.                                |
| nt  | RS_SVC_DET [ 1 ] [Optional   Conditional] <u>Search Pre-Order</u>                                                |
|     | NPI         LTOS         TNS         S         TERS         OTN          Select         1234567890        Select |
|     | RL CFA OECCKT                                                                                                    |
|     | SAN JR CNAM<br>Select V                                                                                          |
|     | SVC DET GRP section:<br>• Enter 01 in LOCNUM field                                                               |
|     | <ul> <li>Enter 01 in LNUM field.</li> <li>Enter S in LNA field.</li> </ul>                                       |
|     |                                                                                                    |
|     | SVC_DET_GRP [Optional   Conditional]       LOCNUM LNUM LNA     CKR       1     1                                 |
|     | Save. Validate. and Submit the order as normal.                                                                  |
|     | Save, valuate, and Submit the order as normal.                                                                   |

### Restore

The table below provides steps for issuing a Restore LSR.

| Step | Action                                                                                        |
|------|-----------------------------------------------------------------------------------------------|
|      |                                                                                               |
| 1    | Create the LSR using the same steps found in the LSR New Install section of the WBSA EASE VFO |
|      | LSR document.                                                                                 |
|      |                                                                                               |
|      | Use ACTIVITY B instead of N                                                                   |
| 2    | Populate the LSR and EU forms of the LSR using the LSR New Install instructions in the WBSA   |
|      | EASE VFO LSR document.                                                                        |
|      |                                                                                               |
|      | <ul> <li>Skip any steps that require searching a preorder</li> </ul>                          |
|      | <ul> <li>Manually populate the DDD using the calendar to the right of the field</li> </ul>    |
|      | <ul> <li>Manually populate the address instead of using the pre-order instructions</li> </ul> |

## Restore, cont

| Step | Action                                                                                                    |
|------|----------------------------------------------------------------------------------------------------|
| 3    | <ul> <li>Click on the RS form.</li> <li><u>RS ADMIN section:</u></li> <li>Enter 0001 in RSQTY field.</li> <li><u>ISR</u> <u>EU</u> <u>FU</u> <u>FU</u> <u>FU</u> <u>FU</u> <u>FU</u> <u>FU</u> <u>FU</u> <u>F</u></li></ul>                                                                                                    |
|      | <ul> <li>Populate the telephone number(s) for the service being suspended in the TNS field(s).</li> <li>RS_SVC_DET [ 1 ] [Optional   Conditional] Search Pre-Order</li> <li>NPI LTOS TNS S TRS S TERS OTN</li> <li>Select V CFA OECCKT</li> </ul>                                                                                                    |
|      | SAN JR CNAM<br>Select V CNAM<br>Select V CNAM |
| 4    | Save, Validate, and Submit the order as normal.                                                                                                    |